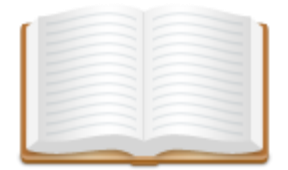

Vendredi 1 juin 2012

## **Documentation webmestre**

- <u>Installation</u> (page 2 à 5)
  <u>Base de données</u> (page 2 à 5)
  <u>Configuration</u> (page 9 à 10)

Auteur : Emmanuel Delage Graphismes : Cédric Gagnevin

# Installation de PhpMyLab

### Généralités

Ce logiciel a été conçu pour les besoins du LPC de Clermont-Ferrand (UMR6533). Il est par conséquent bien adapté aux laboratoires de type EPST ou Universités employant un **webmaster** (adaptation minimale du code, gestion de la <u>base de données</u>, etc...). Cependant, les statuts des employés d'une entreprise sont en général plus simple à mettre en oeuvre car moins nombreux. En effet, si l'on peut considérer que l'entreprise est constituée de plusieurs équipes et d'une direction, alors PhpMyLab serait conforme aux besoins.

#### Technologies

PhpMyLab est un logiciel WEB construit à partir du paradigme PHP/MySQL.

- **PHP** en version 4.1 (problème de session non résolu sur v4.0) ou supérieure. Bibliothèque GD installée. Utilisation de la fonction <u>mail</u> et donc un serveur de messagerie électronique est requis (par exemple Sendmail).
- MySQL en version 5.0 (utilisation de certaines fonctions v5, date...) ou supérieure.
- Apache 2.

Machine de production actuelle PHP 5.1.6 MySQL 5.0.22

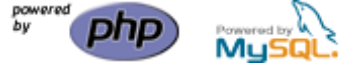

### Téléchargements

<u>Page de téléchargement</u> N'hésitez pas à demander la <u>dernière version</u> du logiciel.

#### Installation automatique

L'intallation automatique permet d'installer et configurer le logiciel sans rentrer dans le code source. A la fin de la procédure, les fichiers "config.php" et "connectionPHPMYLABDB.php" seront générés.

| Page d'accueil                                                                                                    | Etape 1                                                                                                    | Etape 2                                  | Etape 3                     | Etape 4                              | Fin de la configuration                |
|----------------------------------------------------------------------------------------------------|----------------------------------------------------------------------------------------------------|------------------------------------------|-----------------------------|--------------------------------------|----------------------------------------|
| Biorecons for la procedure de configuration y<br>regione angular<br>e angular angular<br>e angular<br>e angular<br>e angular | Tage 1-beforeations aur frega<br>Tage - the second second se | Copy 2 - Configuration de la Base de<br> | Etge 3 - Choix des modelles | Itspe 4 - Configuration des demins p | La configuration de phylik Lak est les |

#### Déroulement de la procédure d'installation automatique

#### Installation manuelle

- Sur un serveur web (port HTTPS ouvert), installez Apache, PHP, MySQL.

- Extraire le fichier "phpmylab.tar" dans un (sous-)répertoire de www. Placez-vous dans le répertoire extrait et connectez-vous au client mysql (avec l'utilisateur mysql root par exemple).

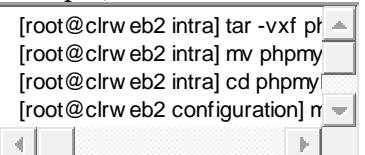

- Avec la fonction "source" du client mysql, exécutez les requêtes du script SQL pour la création de la base et du jeu de test:

| mysql> create database phpmy |
|------------------------------|
| mysql> use phpmylabdb        |
| mysql> source script.sql 🦳   |
| mysql> exit 📃                |
|                              |

- Modifiez le contenu de la variable \$mysql\_location par votre nom de serveur WEB et modifiez le contenu de la variable \$mysql\_password par votre mot de passe. Par précaution, déplacez le fichier contenant les identifiants de connection en dehors de la zone vue par Apache. Puis, modifiez les variables de <u>configuration</u>.

| [root@clrw eb2 configuration] c |
|---------------------------------|
| [root@clrw eb2 phpmylab] vi co  |
| [root@clrw eb2 phpmylab] mv c   |
| [root@clrw eb2 phpmylab] vi co  |
| [root@clrw eb2 phpmylab] mv c 👻 |
|                                 |

- Ouvrez un navigateur WEB et connectez vous avec l'utilisateur "logindeladmin" (mot de passe: mdp) qui est administrateur du logiciel pour exemple d'utilisation.

#### Sécurité

Une étude a été réalisée par un non-spécialiste de la sécurité, les informations qu'elle contient ne sont pas forcément adaptées ou exactes.

Cependant cette <u>documentation</u> permet d'évaluer les risques d'une attaque préjudiciable de l'application (et des données qu'elle contient) comme étant assez faibles.

Le protocole de communication utilisé est HTTPS, la version sécurisée du protocole HTTP. Au CNRS, l'IGC délivre des "certificats serveurs" avec autorité de Certification CNRS2-Standard. Voici une <u>documentation</u> pour installer le "certificat serveur" sur un serveur WEB d'un laboratoire du CNRS.

## Base de données

### Généralités

L'installation de la base de données est décrite <u>ici</u>. L'installation est fournie avec un jeu de test qui permet de se connecter et de tester les fonctionnalités du logiciel. Pour tester effectivement les envois de mail, il faut que le nom d'utilisateur (login) rentré dans la base corresponde à un début d'adresse mail valide (par exemple

"nom\_utilisateur"@clermont.in2p3.fr). Aussi, il faut modifier le domaine des mails (par exemple clermont.in2p3.fr) dans le fichier de <u>configuration</u>.

#### Remplir la base de données

Pour remplir la base avec les utilisateurs et les groupes vous pouvez opérer de deux façons :

- Soit en utilisant le panneau d'<u>administration</u>.
- Soit en générant un script avec des insertions SQL pour les utilisateurs. Par exemple, nous avons exporté une liste de personnels à partir d'XLAB sous la forme d'un fichier texte (CSV). Ensuite, une moulinette écrite en C convertit ce fichier en requêtes d'insertions SQL. Le script SQL résultant est ensuite complété manuellement...

Cette dernière méthode est très fastidieuse mais simplifie le travail de saisie de l'administrateur dans le cas d'organisations de taille importante.

#### Sauvegarde

Au LPC Clermont, la sauvegarde de la base de données MySQL est effectuée tous les jours sur un deuxième disque du serveur WEB. De plus, un mail est envoyé au webmestre une fois par semaine (voir les scripts)

Enfin, le système de sauvegarde centralisé du LPC effectue une sauvegarde toutes les semaines.

Le script "script\_sauv.sh" ci-dessous permet la création d'un fichier de sauvegarde de la base de données MySQL. De plus, ce script supprime les sauvegardes vieilles de 8 jours:

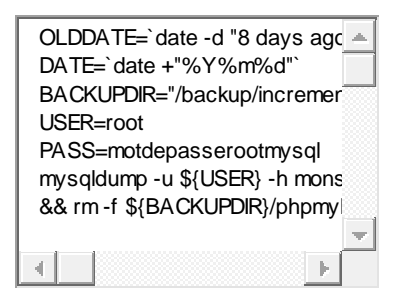

Le script "script\_envoie.sh" ci-dessous envoie un mail à "son.nom@domaine.fr" contenant la base de données MySQL. "uuenview" doit être installé sur votre serveur WEB.

| DA<br>BA | rE=`date +"%Y%m%d"`<br>CKUPDIR="/backup/incremer<br>nview \${BACKUPDIR}/phpr |
|----------|------------------------------------------------------------------------------|
|          |                                                                              |

En tant que "root", le programme cron vous permet d'automatiser la sauvegarde. Dans l'exemple qui suit, le script de sauvegarde est executé tous les jours à 20H55, et le script d'envoie du mail est executé tous les mercredi à 21H59.

| [root@clrw eb2 intra] crontab -e |
|----------------------------------|
| 59 21 * * 3 /home/phpmylab/scri  |
| <b>_</b>                         |
|                                  |

#### **Description des tables**

- T\_UTILISATEUR: cette table contient les données des utilisateurs. Chaque utilisateur a un seul enregistrement qui le concerne.
- T\_CONGE\_SOLDE: cette table est une "extension" de la table T\_UTILISATEUR pour la gestion des congés. Il y a un enregistrement par utilisateur.
- T\_CORRESPONDANCE: c'est la table de la définition des groupes.
- T\_CONGE: cette table contient un enregistrement par congé.
- T\_MISSION: cette table contient un enregistrement par mission.

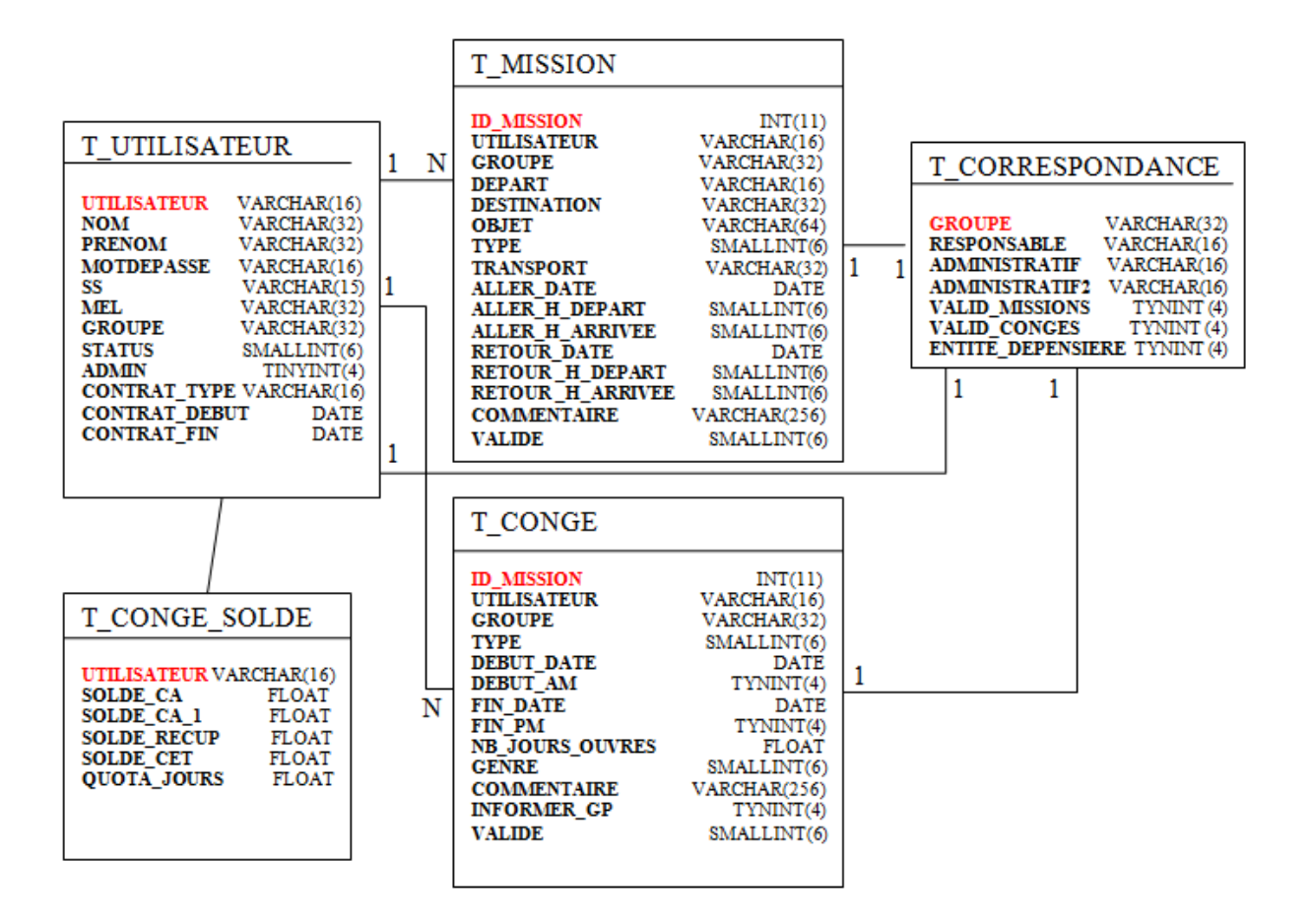

Modele Physique de la base de données.

| T_UTILISATEUR      |                                                      | T_CONGE_SC       | DLDE                                          | T_CORRESPOND        | ANCE                                                                                | T_CONGE              |                                                 | T_MISSION        |                                                        |
|--------------------|------------------------------------------------------|------------------|-----------------------------------------------|---------------------|-------------------------------------------------------------------------------------|----------------------|-------------------------------------------------|------------------|--------------------------------------------------------|
| UTILISATEUR:       | Nom<br>utilisateur                                   | UTILISATEU<br>R: | Nom<br>utilisateur                            | GROUPE:             | Equipe,<br>Service ou<br>ligne<br>budgétaire                                        | ID_CONGE:            | Identifiant du<br>congé                         | ID_MISSION:      | Identifiant<br>de la<br>mission                        |
| NOM:               | Nom civil                                            | SOLDE_CA         | Solde des<br>congés<br>annuels                | RESPONSABLE:        | Nom<br>utilisateur<br>du<br>responsabl<br>e                                         | UTILISATEUR:         | Nom utilisateur                                 | UTILISATEUR<br>: | Nom<br>utilisateur                                     |
| PRENOM:            | Prénom<br>civil                                      | SOLDE_CA_<br>1   | Solde des<br>congés<br>année n-1              | ADMINISTRATI<br>F:  | (N/A)<br>Administra<br>tif<br>concerné                                              | GROUPE:              | Equipe,<br>Service ou<br>ligne<br>budgétaire    | GROUPE:          | Equipe,<br>Service ou<br>ligne<br>budgétaire           |
| MOTDEPASSE:        | Mot de<br>passe<br>associé au<br>nom<br>utilisateur  | SOLDE_REC<br>UP  | Solde des<br>jours de<br>récupérati<br>on     | ADMINISTRATI<br>F2: | (N/A)<br>Administra<br>tif<br>concerné                                              | TYPE:                | Type de congé<br>[CA,CET,etc.]                  | DEPART:          | Lieu de<br>départ de<br>la mission                     |
| SS:                | (N/A)Numé<br>ro de<br>sécurité<br>sociale            | SOLDE_CET        | Solde du<br>Compte<br>Epargne<br>Temps        | VALIDATION:         | Différencie<br>le<br>traitement<br>de<br>validation<br>des<br>missions<br>du groupe | DEBUT_DATE:          | Date de début<br>du congé                       | DESTINATION<br>: | Lieu<br>d'arrivée<br>de la<br>mission                  |
| MEL:               | (N/A)adress<br>e mail de<br>l'utilisateur            | QUOTA_JOU<br>RS  | Nombre<br>de jours<br>de congés<br>par défaut |                     |                                                                                     | DEBUT_AM:            | Si le début du<br>congé<br>commence le<br>matin | OBJET:           | Objet de la<br>mission                                 |
| GROUPE:            | Groupe de<br>rattachemen<br>t de<br>l'utilisateur    |                  |                                               |                     |                                                                                     | FIN_DATE:            | Date de fin du<br>congé                         | TYPE:            | Frais ou<br>non pour<br>la mission                     |
| STATUS:            | Rôle de<br>l'utilisateur                             |                  |                                               |                     |                                                                                     | FIN_PM:              | Si la fin du<br>congé s'arrête<br>l'après-midi  | TRANSPORT:       | Moyen de<br>transport<br>pour la<br>mission            |
| ADMIN:             | L'utilisateur<br>est-il<br>administrate<br>ur [0,1]? |                  |                                               |                     |                                                                                     | NB_JOURS_OUVR<br>ES: | Nombre de<br>jours ouvrés<br>calculé            |                  |                                                        |
| CONTRAT_TYP<br>E:  | Contrat de<br>l'utilisateur                          |                  |                                               |                     |                                                                                     | GENRE:               | Quand le<br>TYPE="Autres<br>"                   | COMMENTAI<br>RE: | Informatio<br>ns sur la<br>mission                     |
| CONTRAT_DEB<br>UT: | Début du<br>contrat de<br>l'utilisateur              |                  |                                               |                     |                                                                                     | COMMENTAIRE:         | Informations<br>sur le congé                    | VALIDE:          | Etat de<br>validation<br>de la<br>mission [-<br>1,0,1] |
| CONTRAT_FIN:       | Fin du<br>contrat de<br>l'utilisateur                |                  |                                               |                     |                                                                                     | INFORMER_GP:         | Informer le<br>reste de son<br>groupe           |                  |                                                        |
|                    |                                                      |                  |                                               |                     |                                                                                     | VALIDE:              | Etat de<br>validation du<br>congé [-1,0,1]      |                  |                                                        |

Rq: (N/A) signifie que l'élément n'est pas utilisé dans la version actuelle du logiciel.

# Les fichiers de configuration

Les fichiers "connectionPHPMYLABDB.php" et "config.php" sont générés automatiquement par <u>la procédure d'intallation automatique</u>.

Le fichier "connectionPHPMYLABDB.php" contient les informations de connection à la base de données MySQL.

Le nom (et le chemin du fichier) est définit dans le fichier "config.php" (voir plus bas).

```
$mysql_location='mondomaine.fr';
$mysql_user='root';
$mysql_password='motdepassemysql';
$mysql_base='phpmylabdb';
Fichier de connection "connectionPHPMYLABDB.php".
```

Le fichier "config.php" permet de paramétrer le logiciel.

// Variables generales // Version du logiciel \$version = trim(substr('\$Revision: 1.0 \$', 10, -1)); //mail de la liste de diffusion du service administratif \$mel gestiolab="gestiolab@clermont.in2p3.fr"; //Domaine pour le serveur de mail (ex: toto@domaine) \$domaine="clermont.in2p3.fr"; //mode de test ou de production \$mode test=1;//mode de test //\$mode test=0;//mode de production \$mel test="delage@clermont.in2p3.fr";//en mode test tous les mails sont envoyes là. //chemin pour le lien vers une mission dans les mails \$chemin mel="https://clrweb2.in2p3.fr";// \$chemin mel.=substr(\$ SERVER[ 'PHP SELF' ],0,-strlen(strrchr(\$ SERVER[ 'PHP SELF' ],"/"))); \$chemin mel.='/reception.php'; //\$chemin mel="https://clrweb2.in2p3.fr".\$ SERVER[ 'PHP SELF' ];// //chemin pour les variables de connection à la base de données \$chemin\_connection='../../mdp/connectionPHPMYLABDB.php'; //organisme de rattachement (en haut et en bas de page) \$organisme="du LPC"; //adresse electronique des webmasters \$web adress="delage@clermont.in2p3.fr;bonnet@clermont.in2p3.fr"; //Liens en bas de page (lien fin text sert aussi pour title) \$lien fin adress="http://clrwww.in2p3.fr"; \$lien fin text="LPC Clermont-Ferrand"; //nom d'utilisateur du directeur \$directeur="baldit"; //liste des annee pour le calendrier \$annees=array("----","2008","2009","2010","2011","2012"); //\$annee\_en\_cours="2009"; \$annee\_en\_cours=date('Y'); //liste de modules du logiciel //Supprimez un module de cette liste selon vos besoins //ne modifiez pas l'orthographe //Attention, le module PLANNING découle des modules MISSIONS et/ou CONGES \$modules=array("MISSIONS", "CONGES", "ABSENCES"); //\$modules=array("MISSIONS", "ABSENCES"); //liste des differents type contrats avec le nombre de conge associe \$type contrats=array(array("Choix du contrat",0), array("Chercheur CNRS",47), array("Chercheur UNIV.", 50), array ("ITA CNRS", 47), array ("ITA UNIV.", 50), array ("CDD CNRS", 45), array ("CDD UNIV.", 50));

Fichier de configuration "config.php".